## ขั้นตอนการติดตั้ง SSL Certificate สำหรับ IIS (V.10) บน Windows Server 2019

1.เมื่อทำการซื้อ SSL Certificate และลงทะเบียนเรียบร้อยแล้วจะได้ไฟล์ .txt 3 ไฟล์ดังนี้

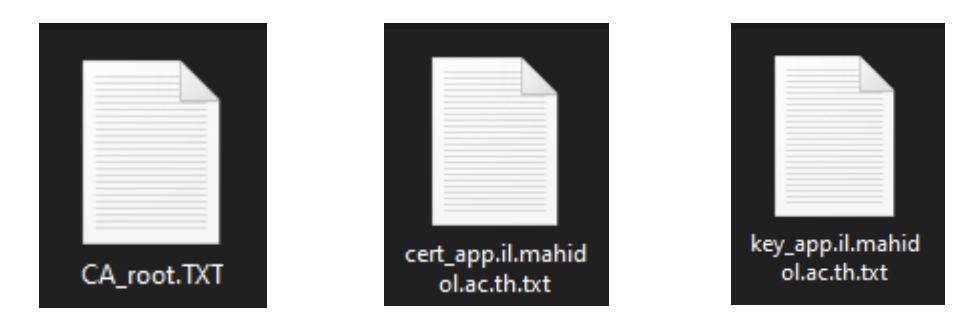

2.ทำการสร้างไฟล? .pfx สำหรับ Import ลงใน IIS โดยเข้าไปที่ <u>https://www.ireallyhost.com/ssl/tools/ssl-</u>

## <u>converter</u>

และทำการสร้างไฟล์ .pfx โดยการกำหนดค่าดังรูป

| O DER   O PFX   O P7B                     | <b>Current type</b> เลือก <b>PEM</b>              |
|-------------------------------------------|---------------------------------------------------|
| Change for :<br>O DER O PFX O P7B         | Change for เลือก PFX                              |
| Certificate :                             |                                                   |
| Choose File cert_app.il.mahidol.ac.th.txt | Certificate ให้ Choose File ไปที่ไฟล์<br>cert.txt |
| Private Key :                             |                                                   |
| Choose File key_app.il.mahidol.ac.th.txt  | Private Key ให้ Choose File ไปที่ไฟล์<br>key.txt  |
| Root CA (option) :                        |                                                   |
| Choose File CA_root.TXT                   | Root CA ให้ Choose File ไปที่ไฟล์<br>CA_root.txt  |
| Intermediate(s) CA (option) :             |                                                   |
| Choose File No file chosen                |                                                   |
| Set key password: :                       | ระบุ password ตามที่ต้องการ จากนั้นกด             |
|                                           | CONVERT                                           |

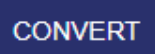

3.เมื่อทำการ CONVERT เรียบร้อยแล้วจะได้ไฟล์ Certificate.pfx (ชื่อไฟล์กำหนดเป็นชื่ออะไรก็ได้)

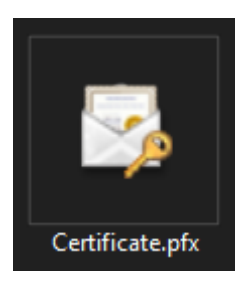

4. เข้าไปที่ IIS Manager เลือก Server Certificates

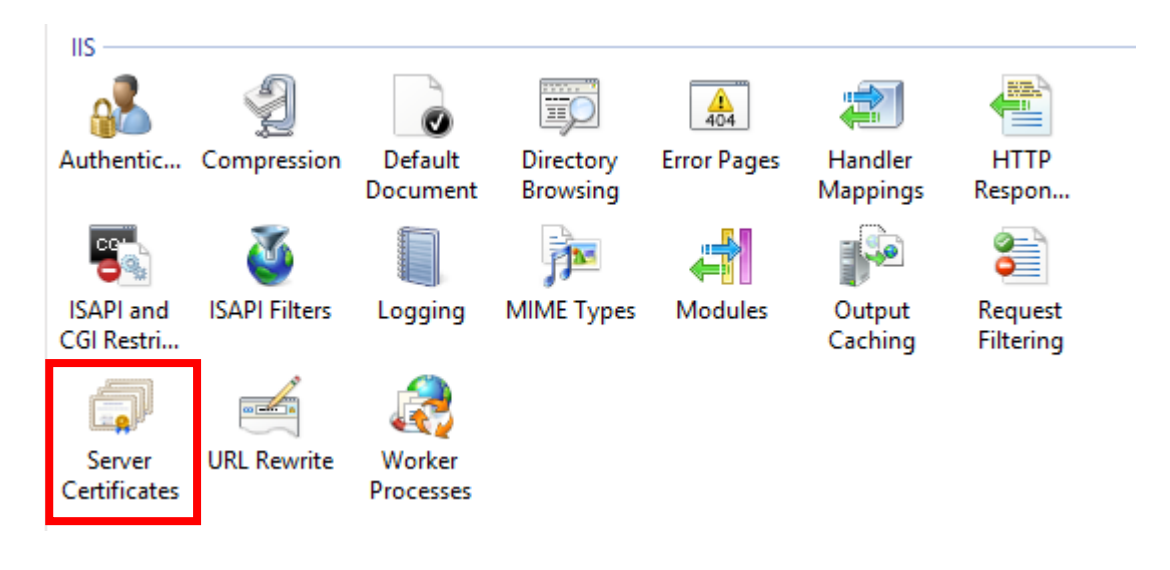

## 5. เลือก Import...

| Server Certificates                                                                                               |                                                                                                    |        | Actions<br>Import                                          |  |  |
|----------------------------------------------------------------------------------------------------|----------------------------------------------------------------------------------------------------|--------|------------------------------------------------------------|--|--|
| Use this feature to request and manage certificates that the Web server can use with websites configured for SSL. |                                                                                                    |        | Create Certificate Request<br>Complete Certificate Request |  |  |
| Name                                                                                                    | Import Certificate ? ×                                                                                                    | Issued | Create Domain Certificate                                  |  |  |
|                                                                                                    | Certificate file (.pfx):                                                                                                    | Sectio | Create Self-Signed Certificate                             |  |  |
| [IIS] app.il, (any host) @ 2                                                                                      |                                                                                                    | R3     | Enable Automatic Rebind of Renewed Certificate             |  |  |
| SSIS Worker Service                                                                                               | Password:          Password:         Select Certificate Store:         Personal         ✓         Allow this certificate to be exported | win-cr | Help                                                       |  |  |
|                                                                                                    | OK Cancel                                                                                                    |        |                                                            |  |  |

6. ในหน้าต่างของการ Import กำหนดค่าดังรูป จากนั้นกด OK

| Import Certificate ?                                                            | ×                  |                                      |
|---------------------------------------------------------------------------------|--------------------|--------------------------------------|
| Certificate file (.pfx):<br>C:\Users\Administrator\Desktop\app_il_mahidol_ac_tl | เลือกไข            | ฟล์ .pfx ที่เตรียมไว้                |
| Password:                                                                       | ระบุ Pa<br>ไฟล์ .p | assword ที่กำหนดไว้ตอน Convert<br>fx |
| Select Certificate Store:<br>Personal                                           | ~                  |                                      |
| Allow this certificate to be exported                                           | 1                  |                                      |

7. เมื่อ Import เสร็จเรียบร้อยจะปรากฎ Certificate ที่ได้ Import เข้าไป

| Name                           | Issued To            | Issued By       | Expiration Date     |  |
|--------------------------------|----------------------|-----------------|---------------------|--|
|                                | app.il.mahidol.ac.th | Sectigo RSA Dom | 7/10/2565 6:59:59   |  |
| pric app 4, pay heat it can be | app.2.mahobd.ac.th.  | R0              | 30/12/2564 15-48-38 |  |
| \$55 Worker Service            | was openpliting on   | and graphtyres  | Providence of the   |  |

8. จากนั้นไปที่ Sites และเลือกเว็บไซต์ที่ต้องการให้ใช้ Certificate

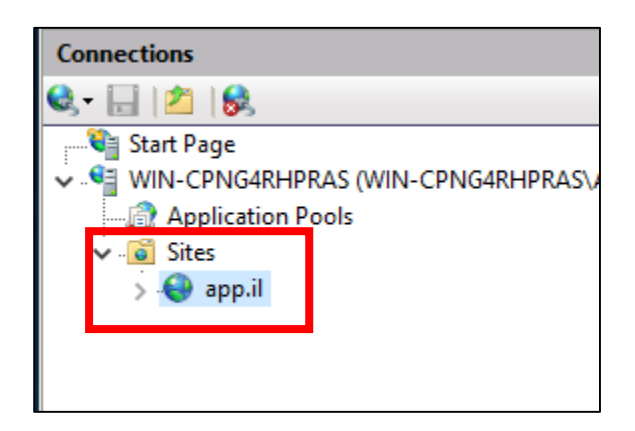

9. เลือก Bindings...

| Act | Actions                  |  |  |  |  |  |
|-----|--------------------------|--|--|--|--|--|
|     | Explore                  |  |  |  |  |  |
|     | Edit Permissions         |  |  |  |  |  |
|     | Edit Site                |  |  |  |  |  |
|     | Bindings                 |  |  |  |  |  |
| Ē   | Basic Settings           |  |  |  |  |  |
|     | View Applications        |  |  |  |  |  |
|     | View Virtual Directories |  |  |  |  |  |
| Ma  | Manage Website           |  |  |  |  |  |
| 2   | Restart                  |  |  |  |  |  |
| ₽   | Start                    |  |  |  |  |  |
|     | Stop                     |  |  |  |  |  |

10. เลือก https แล้วกด Edit...

## ? Х Site Bindings Binding Informa... Туре Add... Host Name Port IP Address 80 http app.il.mahidol.a \* Edit... 443 https app.il.mahidol.a.. Remove Browse Close

11. ในส่วนของ SSL certificate: ให้เลือก SSL certificate ที่เรา Import เข้าไป จากนั้นกด OK

| dit Site Binding | 3                                         |   |       | ? )     |
|------------------|-------------------------------------------|---|-------|---------|
| Туре:            | IP address:                               |   | Port: |         |
| https            | All Unassigned                            | ~ | 443   | ]       |
| Host name:       |                                           |   |       |         |
| app.il.mahido    | l.ac.th                                   |   |       |         |
| Require Ser      | ver Name Indication                       |   |       |         |
|                  |                                           |   |       |         |
| Disable HT       | TP/2                                      |   |       |         |
| Disable OC       | SP Stapling                               |   |       |         |
|                  |                                           |   |       |         |
|                  |                                           |   |       |         |
| CCI              |                                           |   |       |         |
| SSL Certificate  | ;                                         |   |       | 10      |
| app.ii.manido    | i.dc.tri                                  | S | elect | View    |
| COLUMN TRANSPORT |                                           |   |       |         |
| app.il.mahido    | l.ac.th                                   |   | ОК    | Cancel  |
| app.o. (an       | A period of the state of the second state |   |       | Current |

12. ทดสอบเข้าเว็บไซต์ที่ติดตั้ง SSL certificate ให้เลือกที่รูปกุญแจหน้า URL และเลือกดู Certificate

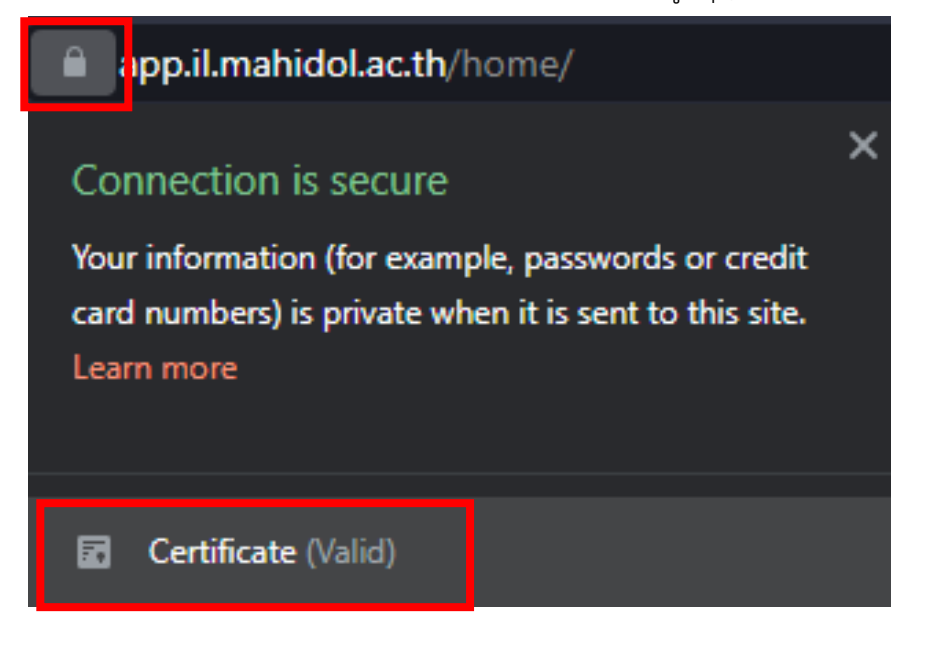

13. ตรวจสอบข้อมูล Certificate และวันหมดอายุของ Certificate

| Certificate                                                                                                    | ×  |
|----------------------------------------------------------------------------------------------------|----|
| General Details Certification Path                                                                                                    |    |
| Certificate Information                                                                                                    |    |
| This certificate is intended for the following purpose(s):                                                                                                    |    |
| <ul> <li>Proves your identity to a remote computer</li> <li>Ensures the identity of a remote computer</li> <li>1.3.6.1.4.1.6449.1.2.2.7</li> <li>2.23.140.1.2.1</li> </ul> |    |
| * Refer to the certification authority's statement for details.                                                                                                    | _  |
| Issued to: app.il.mahidol.ac.th                                                                                                    |    |
| Issued by: Sectigo RSA Domain Validation Secure Server CA                                                                                                    |    |
| Valid from 10/6/2021 to 10/7/2022                                                                                                    |    |
| ,<br>Issuer Stateme                                                                                                    | nt |
| 0                                                                                                    | к  |